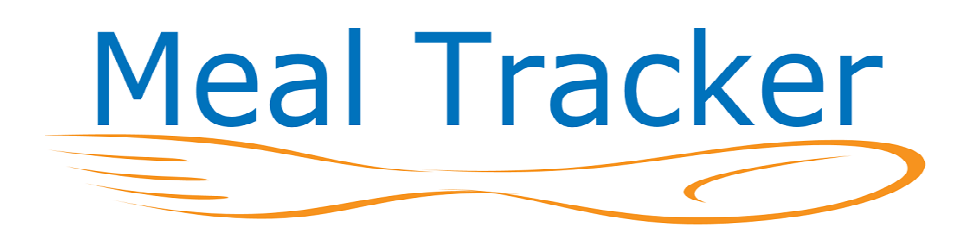

# The system is comprised of four main sections

| Sponsor             | www.mealtracker.org/sponsor                                  | Used to schedule deliveries and manage site<br>input via many reports. There is one sponsor<br>login. The sponsor login pages does NOT<br>support Microsoft Internet Explorer on systems<br>below Windows 8.1                                                       |
|---------------------|--------------------------------------------------------------|----------------------------------------------------------------------------------------------------|
| Vendor /<br>Kitchen | www.mealtracker.org/vendor                                   | Separate login to display meals scheduled for delivery on a daily and weekly basis. There is one vendor login account per sponsor.                                                                                                    |
| Site via web        | www.mealtracker.org/site                                     | Sites can view historical data, get access to<br>past meal count forms and input usage<br>numbers if not using the app. The site login<br>page will work with older versions of Microsoft<br>Internet Explorer.                                                     |
| Site via app        | search for 'sfsp cacfp' on iPhone and<br>Android app stores. | Electronic meal count form that updates back<br>end system and creates a PDF of the meal<br>count form. Each site is assigned a single login<br>account. There is a web based app for Window<br>phone users available at<br>http://www.mealtracker.org/phoneGap/app |

## MealTracker.org Sponsor Admin pages

The admin pages can be accessed at http://www.mealtracker.org/sponsor The site has been tested to be used with the following browsers: Google Chrome, Firefox Mozilla, Apple Safari and Microsoft Edge. We highly recommend using Google Chrome as it most closely follows browser standards.

After logging in, a list of possible web pages with a brief description is displayed. With the exception of the two links in orange which are only accessible from the home screen, the others can also be accessed via the drop down menus.

| Но   | me Admin - Ing             | put Delivery Orders - Reports - Logout                                                                     |
|------|----------------------------|----------------------------------------------------------------------------------------------------|
| 1)   | Add / Edit Sites           | Create the sites that will receive food. Edit information for created sites.                               |
| 2)   | Weekly Delivery Order      | Schedule deliveries for the entire week                                                                    |
| 3)   | Daily Delivery Order       | Edit delivery numbers on a daily basis                                                                     |
| 4)   | Vendor/Kitchen Login       | Use the log in that was set on the Admin/Setup page                                                        |
|      | Edit Daily Info            | WARNING: editing these numbers does NOT affect the meal count form                                         |
|      | Edit Active Sites          | WARNING: editing these numbers does NOT affect the meal count form                                         |
|      | Getting Started Guide      | Overview of Sytem in PDF format                                                                            |
|      | REPORTS                    |                                                                                                    |
| Dai  | ily Detail                 | Shows all information per day - Can associate files to served amounts                                      |
| Dai  | ily Detail ALL             | Shows damaged, meals carried forward and adult meals if applicable - Can associate files to served amounts |
| Site | es Not Reporting Usage     | Displays sites that received a delivery that day but haven't yet reported usage                            |
| CA   | CFP-Attendance             | Track attendance against meals served                                                                      |
| Gei  | neric Report               | Build a Report                                                                                             |
| Ver  | ndor Report                | Delivery information by vendor                                                                             |
| Ме   | als Served - Month to Date | Shows first meals served along with PDF or Image file                                                      |
| Log  | gout                       |                                                                                                    |

## SETUP

Under the Admin menu drop down, there is a link to the setup page. This is where you would change your password, add vendors, configure the app for your requirements in regards to showing adult meals, temperature and delivery time inputs as well as other options.

## Add / Edit Sites

Use this to create client sites. The CACFP and SFSP numbers are only used for importing data.

| Field Name           | Description                                                                    |
|----------------------|--------------------------------------------------------------------------------|
| Site ID              | Required. Short identification used mostly in reports. Do not use special      |
|                      | characters. Only letters, numbers, underscores and spaces                      |
| Site Name            | Required. Do not to use the following characters : & , ' / $\setminus$         |
| Site Login ID        | Required. This must be unique across all sites within the system               |
| Password             | Required. This can be changed by the user from the app                         |
| Street Address       | Not required - Informational                                                   |
| City                 | Not required - Informational                                                   |
| Zip Code             | Not required - Informational                                                   |
| Contact Name         | Not required - Informational                                                   |
| Email                | Not required – Used in certain places to email confirmations                   |
| Phone                | Not required - Informational                                                   |
| Start Date           | Required. Used to limit when deliveries can be scheduled                       |
| End Date             | Required. Used to limit when deliveries can be scheduled                       |
| CACFP #              | Not required. Only used for the import feature                                 |
| SFSP #               | Not required. Only used for the import feature                                 |
| Current USDA Program | Required. Used to determine what reimbursement rate to use                     |
| Vendor               | Defaults to the vendor assigned to the sponsor                                 |
| Meals                | Meals that this site is authorized to serve. Limits what is displayed both for |
|                      | the site and the admin when scheduling meals.                                  |
| Delivery Days        | Limits what is displayed for the admin when scheduling meals                   |
|                      |                                                                                |

## **Input Delivery Orders**

#### Input Weekly Order

Used to schedule deliveries for the week. The first line (colors) shows what was reported as served the previous week. The data is updated when the input box loses focus so you need to tab or click out of the last box you edit. The app will pull the starting delivery numbers if you enter it here.

| Home Admin Input Delivery Orde | ers Re     | eports         | Meal Co      | ount Form     | ns Lo         | ogout          |              |                |              |               |               |                |
|--------------------------------|------------|----------------|--------------|---------------|---------------|----------------|--------------|----------------|--------------|---------------|---------------|----------------|
| Weekly Meal                    | Orders     | <<             | 04/08/20     | 15            | >>            | Import 9       | Standing C   | Orders         |              |               |               |                |
|                                | F          | irst row sl    | nows previo  | ous week'     | s usage       |                |              |                |              |               |               |                |
| Site Name                      | Mo<br>04/0 | nday<br>6/2015 | Tue<br>04/07 | sday<br>/2015 | Wedn<br>04/08 | esday<br>/2015 | Thu<br>04/09 | rsday<br>/2015 | Fri<br>04/10 | day<br>)/2015 | Satu<br>04/11 | ırday<br>/2015 |
|                                | Brk        | Lun            | Brk          | Lun           | Brk           | Lun            | Brk          | Lun            | Brk          | Lun           | Brk           | Lun            |
|                                | -          |                | -            |               | -             |                | -            |                | -            |               | 0             | 0              |
| Alista Apartments              | 100        | 100            | 200          | 200           |               |                |              |                |              |               |               |                |

#### **Input Daily Order**

Used to adjust the next day's delivery based on today's reported numbers and site comments. It is also possible to send comments to your vendor or kitchen.

|                             |                             | Hom                         | e                              | Site /                      | Admin                     | ]                          | (nput l                        | Delive                       | ry Orders Reports Meal Count                                                                                                    | Form                      | าร                        | Logo                              | ıt                   |                            |
|-----------------------------|-----------------------------|-----------------------------|--------------------------------|-----------------------------|---------------------------|----------------------------|--------------------------------|------------------------------|----------------------------------------------------------------------------------------------------|---------------------------|---------------------------|-----------------------------------|----------------------|----------------------------|
|                             |                             |                             |                                |                             |                           |                            |                                |                              | Schedule Daily De                                                                                                    | live                      | ry                        |                                   |                      |                            |
| Date                        |                             |                             |                                | ast D                       | eliver                    | Y                          |                                |                              |                                                                                                    | to                        | be De                     | livered                           | l on V               | /ed. Dec 3, 2014 🛛 << 🧰 >> |
| Last<br>Del                 | Brk<br>Del                  | Brk<br>Srv                  | Lun<br>Del                     | Lun<br>Srv                  | Snk<br>Del                | Snk<br>Srv                 | Din<br>Del                     | Din<br>Srv                   | Site Name                                                                                                    | Brk                       | Lun                       | Snk                               | Din                  | Comment to Vendor          |
| Dec<br>2nd                  |                             |                             |                                |                             | 40                        | 39                         | 40                             | 35                           | Lindner YMCA CACFP                                                                                                    |                           |                           |                                   |                      |                            |
| Site:                       |                             |                             |                                |                             |                           |                            |                                |                              |                                                                                                    |                           |                           |                                   |                      | <i>h</i>                   |
| Dec<br>2nd                  | 17                          | 17                          | 18                             | 18                          | 17                        | 17                         | 17                             | 17                           | CHNK-BURLINGTON                                                                                                    | 17                        |                           | 17                                | 17                   |                            |
| Site:                       |                             |                             | ~                              |                             |                           |                            |                                |                              |                                                                                                    | с                         |                           |                                   |                      | <u>//</u>                  |
| Dec<br>2nd                  | 15                          | 15                          | 0                              | 0                           | 15                        | 15                         | 15                             | 15                           | CHNK-Covington                                                                                                    | 15                        |                           | 15                                | 15                   |                            |
| Site:                       |                             | y                           | 30                             | 89                          |                           |                            | s - 21                         |                              | 9                                                                                                    | 2                         | 97 - S                    |                                   |                      | •                          |
| Dec<br>2nd                  | 60                          | 49                          | 60                             | 45                          | 12                        | 5                          |                                |                              | Covington alternative school                                                                                                    | 60                        | 60                        | 12                                |                      |                            |
| Site:                       |                             |                             |                                |                             |                           |                            |                                |                              |                                                                                                    |                           |                           |                                   | ļ                    |                            |
| Dec<br>2nd                  |                             |                             |                                |                             | 115                       | 115                        | 30                             | 30                           | DaytonYMCA                                                                                                    |                           |                           | 115                               | 30                   |                            |
| Site: W                     | le are                      | in nee                      | d of ke                        | tchup.                      | :) thai                   | nk you                     | !! We a                        | are wo                       | rking on it!                                                                                                    |                           |                           |                                   |                      | <i>h</i>                   |
| Nov<br>30th                 |                             |                             |                                |                             | 25                        | 25                         | 25                             | 25                           | Newport baptist                                                                                                    |                           |                           |                                   |                      |                            |
| Site: W<br>additio<br>Decem | /e hav<br>n to th<br>ber 6. | e a spe<br>ne usua<br>We wi | cial ev<br>al 25 fe<br>Il neec | ent on<br>or Sun<br>I 50 sn | Satur<br>day De<br>acks a | day De<br>cembe<br>nd dinr | ecembe<br>er 7. TH<br>ners. Tl | r 6 fro<br>ANKS.<br>his is i | m 11am to 1pm. We will need 50 snacks and<br>. We will be having a special event from 11a<br>n in addition to the normal amount on Sund | nd din<br>im to<br>day Di | ners fo<br>1pm t<br>ecemb | or this i<br>his Sati<br>er 7. Th | n<br>urday<br>ianks. |                            |

#### Import Data

It is possible to import data into the system from a csv file. This is most often used if the sponsor is already using a different system to schedule food internally. Milk must be entered as a separate line item even if milks equals meals. Detailed instructions are available to sponsors wishing to use this feature.

### REPORTS

#### Daily Detail All #s

This report displays all the numbers reported by the app.. It also indicates whether or not the app was used to input the numbers. It is also possible to edit the numbers from this page if the app was not used.

|                                                                           | Daily Us                                                                                                    | sage for                                                | We                                         | d. De                                                          | ec 31                            | 1, 20:        | 14   | +   |      | Blue indicates that the mobile app was                                                     |
|---------------------------------------------------------------------------|----------------------------------------------------------------------------------------------------|---------------------------------------------------------|--------------------------------------------|----------------------------------------------------------------|----------------------------------|---------------|------|-----|------|--------------------------------------------------------------------------------------------|
|                                                                           | Site Name                                                                                                    | Export<br>Del. Days                                     | Sent                                       | Recve                                                          | L<br>Fwd                         | unch<br>Serve | 2nd  | Dmg | Left | used. Clicking will<br>bring up the pdf                                                    |
|                                                                           | Lindner YMCA CACFP                                                                                                    | MTWRF                                                   | 20                                         | 20                                                             | 0                                | 18            | 2    | 0   | 0    |                                                                                            |
|                                                                           | CHNK-BURLINGTON                                                                                                    | SMTWRFS                                                 | 18                                         | 18                                                             | 0                                | 18            | 0    | 0   | 0    | Since the one was not                                                                      |
|                                                                           | CHNK-Covington                                                                                                    | SMTWRFS                                                 | 18                                         | 18                                                             | 0                                | 18            | 0    | 0   | 0    | used clicking on the                                                                       |
|                                                                           | DaytonYMCA                                                                                                    | MTWR                                                    |                                            |                                                                |                                  |               |      |     |      | served amount will ope                                                                     |
|                                                                           | Melrose CACFP                                                                                                    | MTWRF                                                   | 25                                         | 25                                                             | 20                               | 22            | 0    | 0   | 23   | up an edit window to                                                                       |
| Sent: Sch<br>Fwd : Mea<br>2 <sup>nd</sup> : 2 <sup>nd</sup><br>Left : Rec | eduled delivery <b>Recve</b><br>als carried forward from<br>meals to children <b>Dmg</b><br>we + Fwd – Serve – 2 <sup>nd</sup> | : Meals rep<br>previous da<br>: Meals rep<br>– Dmg – ar | orted a<br>ay <b>Se</b><br>orted<br>ny adu | as recei<br><b>rve</b> : 1 <sup>st</sup><br>as dam<br>It meals | ived<br>meals<br>aged<br>s serve | to child      | dren |     | 23   | enter in the data plus it<br>is possible to associate<br>a scanned image with<br>the meal. |

Edit Page that is displayed when a served amount without a linked meal count form is clicked on the Daily Detail All #s report. It is similiar to what the site sees when logging in to the system.

| М          | ond   | av A       | ua     | ust 1   | 8,   | 2014    | ŀ   |         |                                    |
|------------|-------|------------|--------|---------|------|---------|-----|---------|------------------------------------|
|            |       |            | 9      |         | S    | nack    | Di  | nner    |                                    |
| Schedule   | ed D  | elive      | ry:    |         |      | -       |     | 20      |                                    |
| Actual D   | elive | ery:       |        |         |      | 0       |     | 20      |                                    |
| Previous   | me    | als o      | n h    | and:    |      | 0       |     | 0       |                                    |
| Meals Se   | erve  | d Too      | day    | :       |      | 0       |     | 0       |                                    |
| 2nd Mea    | ls S  | erve       | d:     |         |      | 0       |     | 0       |                                    |
| Program    | Adu   | ult Me     | eals   | 5:      |      |         |     | 0       | Adult Meals are only displayed if  |
| non-Prog   | gran  | n Adı      | ult I  | Meals   | :    |         |     | 0       | the sponsor choose to track adult  |
| Meals Le   | ftov  | er:        |        |         |      |         |     | 0       |                                    |
| Upload F   | orm   | ı Ima      | ige    |         | g    | et file | 9   | et file | PDF or image files can be uploaded |
|            |       |            |        |         |      |         |     | 1       | blue.                              |
|            |       |            | Sut    | omit    |      |         |     |         |                                    |
|            |       |            |        |         |      |         |     |         |                                    |
| Date       |       | HIS<br>Sna | storic | al Data | 9    | Din     | nor |         |                                    |
| Date       | Sent  | Serve      | 2nd    | Waste   | Sent | Serve   | 2nd | Waste   |                                    |
| 2014-12-03 | 4     | 2          | 1      | 0       | 0    | 2       | 1   | 5       |                                    |
| 2014-11-25 |       |            |        |         | 3    | 1       | 0   | 2       |                                    |
| 2014-10-06 |       |            |        |         | 10   | 10      | 0   | 0       |                                    |
| 2014-08-22 |       |            |        |         | 20   | 0       | 0   | 0       |                                    |
| 2014-08-21 |       |            |        |         | 20   | 0       | 0   | 0       |                                    |
| 2014-08-20 |       |            |        |         | 20   | 0       | 0   | 0       |                                    |
| 2014-08-19 |       |            |        |         | 30   | 0       | 0   | 0       |                                    |
|            |       |            |        |         |      |         |     |         |                                    |
| 2014-08-18 |       | 2          | -      | 0       | 20   | 0       | 0   | 0       |                                    |

#### REPORTS

#### Daily Detail w/comments

This report is similar to the Daily Detail All #s report but it displays a smaller range of numbers but adds in any comments left by the sites.

#### Sites Not Reporting Usage

Displays sites that show delivery information but has zero usage information. Good double check on whether or not all site data has been entered.

#### Weekly Usage

Quick look at meals reported as served for the week. Links to any meal count pdfs genereated by the mobile app.

#### **CACFP-Attendance**

Used to track daily attendance for sponsors that wish to keep all their numbers in one location. The system will alert if attendance is less than the served meals.

#### **Generic Report**

Can display data for a specific site or get summary information across all sites. Reports are either monthly or there is an option to view the data just for today.

#### Month to Date

This report shows the meals served for all sites for the selected month. It will also indicate and link to meal count forms either generated by the app or uploaded as an image file.

#### **Meal Count Forms**

This tab links to a page that gives a view of all meals served by a site. It indicates and links to meal count forms either generated by the app or uploaded as an image file.

\_\_\_\_\_

#### HOME page only

These items are only available from the home page screen and are not on any of the drop down menus

#### Input Daily Info

To be used if sites don't enter their own data - disallows editing of numbers submitted via app

#### **Edit Daily Info**

Allows editing of all numbers. Does NOT indicate if app was used. If meal numbers are updated in which the meal count form app was used, a new meal count form is NOT generated.

# VENDOR LOGIN : http://www.mealtracker.org/vendor

Both Daily and Weekly views are available

Ē

|     |                          |        | Слр  | ort to CSV | Export to Excel |
|-----|--------------------------|--------|------|------------|-----------------|
|     | - To be Delivered on I   | Monday | May  | 11 +       |                 |
|     | Site Name                | Dinner | Milk | Comments   |                 |
| Ple | easant View Elementary   | 0      | 0    |            |                 |
| We  | estwood Community Center | 27     | 27   |            |                 |
|     | Totals:                  | 27     | 27   |            |                 |

| Site Data    | Daily Delivery  | Weekly Deliv | /ery         | Ex            | port to       | o CSV         | Export to Excel |          |     |      |  |
|--------------|-----------------|--------------|--------------|---------------|---------------|---------------|-----------------|----------|-----|------|--|
|              | Pr              | ogram Mea    | l Ord        | ers           | <-            | < 💷           | >>              |          |     |      |  |
|              | Site N          | Mor<br>05/11 | day<br>/2015 | Tue:<br>05/12 | sday<br>/2015 | Wedn<br>05/13 | esday<br>/2015  | Thursday |     |      |  |
|              |                 |              | Din          | Milk          | Din           | Milk          | Din             | Milk     | Din | Milk |  |
| Pleasant Vie | w Elementary    |              |              |               |               |               |                 |          |     |      |  |
| Westwood Co  | ommunity Center |              | 27           | 27            | 20            | 20            | 22              | 22       | 41  | 41   |  |
|              | Tot             | als          | 27           | 27            | 20            | 20            | 22              | 22       | 41  | 41   |  |

## Site Login

The sites can login to view historical data at http://www.mealtracker.org/site. They can also enter usage data though entering data here will not create a meal count form. There is an option to disallow displaying the input form. This is set against all sites so that when a site logged in via a web browser, they would only see historical data and instead of the input form, they would see a notice asking them to use the app.

|                                                                            |                     |                                     | - M                                       | ona     |                                        |                                            |                                                             | _                 |                  |               |                          |          |          |         |
|----------------------------------------------------------------------------|---------------------|-------------------------------------|-------------------------------------------|---------|----------------------------------------|--------------------------------------------|-------------------------------------------------------------|-------------------|------------------|---------------|--------------------------|----------|----------|---------|
|                                                                            |                     |                                     |                                           | Conten  |                                        |                                            |                                                             |                   | inch             | ı S           | nac                      | k        |          |         |
| -                                                                          | Scheduled Delivery: |                                     |                                           |         |                                        |                                            |                                                             |                   | 30               |               | 30                       |          |          |         |
|                                                                            | Acti                | ual I                               | Deli                                      | very    | :                                      |                                            | 30                                                          |                   | 30               |               |                          |          |          |         |
|                                                                            | Prev                | viou                                | s n                                       | neals   | on                                     |                                            | 0                                                           |                   | 0                |               |                          |          |          |         |
| F                                                                          | Mea                 | als S                               | Serv                                      | ed T    | oda                                    | ay:                                        |                                                             |                   | 0                |               | 0                        |          |          |         |
| F                                                                          | 2nd                 | Me                                  | als                                       | Serv    | ed:                                    |                                            |                                                             |                   | 0                |               | 0                        |          |          |         |
|                                                                            | Mea                 | als L                               | .eft                                      | over:   |                                        |                                            |                                                             |                   | 0                |               | 0                        |          |          |         |
|                                                                            | Uplo                | oad                                 | For                                       | m In    | nag                                    | je                                         |                                                             | g                 | et file          |               | get file                 | •        |          |         |
|                                                                            | Email:              |                                     |                                           |         |                                        |                                            |                                                             |                   |                  |               |                          |          |          |         |
| F                                                                          | Con                 | nme                                 | ents                                      | :       |                                        |                                            |                                                             |                   |                  |               |                          |          |          |         |
|                                                                            | Con                 | nme                                 | ents                                      | ;       |                                        |                                            |                                                             |                   |                  |               | /                        |          |          |         |
|                                                                            | Con                 | nme                                 | ents                                      | :       | s                                      | Gubr                                       | nit                                                         |                   |                  |               |                          |          |          |         |
|                                                                            | Con                 | Sel                                 | ents<br>lect Y                            | rear 20 | S<br>)15                               | ubr<br>▼ Mo                                | nit<br>onth: [                                              | May               |                  | <b>•</b>      |                          |          |          |         |
| Date                                                                       | Con                 | Sel                                 | ents<br>lect Y                            | /ear 20 | S<br>015<br>Hist                       | ubr<br>▼ Mo<br>corical                     | <b>nit</b><br>onth: [<br>  Data                             | May               |                  | ▼             | <i>J</i>                 |          |          |         |
| Date                                                                       | Con                 | Sel                                 | ents<br>ect Y<br>Fwd                      | /ear 20 | S<br>015<br>Hist<br>2nd                | ubr<br>▼ Mo<br>corica                      | nit<br>onth: [<br>I Data<br>Left                            | May               | Recv             | ▼<br>Fwd      | Snack<br>Serve           | 2nd      | Dmg      | Le      |
| Date<br>2015-05-11                                                         | Con<br>Sent<br>30   | Sel                                 | ents<br>ect Y<br>Fwd<br>0                 | /ear 20 | S<br>015<br>Hist<br>2nd<br>0           | ▼ Mo<br>corical<br>Dmg<br>0                | nit<br>onth: [<br>Data<br>Left<br>0                         | May<br>Sent<br>30 | Recv<br>30       | ▼<br>Fwd<br>0 | Snack<br>Serve<br>0      | 2nd<br>0 | Dmg<br>0 | Le      |
| Date<br>2015-05-11<br>2015-05-08<br>2015-05-08                             | Con<br>Sent<br>30   | Sel                                 | ents<br>ect Y                             | ear 20  | 2nd<br>0<br>1                          | ▼ Mo<br>corical                            | nit<br>onth: [<br>Data<br>Left<br>0<br>52                   | May<br>Sent<br>30 | Recv<br>30       | ▼<br>Fwd<br>0 | Sinack<br>Serve<br>0     | 2nd<br>0 | Dmg<br>0 | Le      |
| Date<br>2015-05-11<br>2015-05-08<br>2015-05-07<br>2015-05-06               | Con<br>Sent<br>30   | Sel<br>Recv<br>30<br>56<br>23<br>56 | ents<br>ect Y<br>Fwd<br>0<br>10<br>0      | /ear 20 | 2nd<br>0<br>1<br>0                     | Ubr orical Dmg 0 1 0 0                     | nit<br>onth: [<br>Data<br>Left<br>0<br>52<br>20<br>53       | May<br>Sent<br>30 | Recv<br>30       | ▼<br>Fwd<br>0 | Snack<br>Serve<br>0<br>0 | 2nd<br>0 | Dmg<br>0 | Le<br>0 |
| Date<br>2015-05-11<br>2015-05-08<br>2015-05-07<br>2015-05-06<br>2015-05-01 | Con<br>Sent<br>30   | Sel                                 | ents<br>ect Y<br>Fwd<br>0<br>10<br>0<br>0 | /ear 20 | 015<br>Hist<br>2nd<br>0<br>1<br>0<br>0 | ▼ Mo<br>corical<br>Dmg<br>0<br>1<br>0<br>0 | nit<br>onth: [<br>Data<br>Left<br>0<br>52<br>20<br>53<br>10 | May<br>Sent<br>30 | Recv<br>30<br>23 | ▼<br>Fwd<br>0 | Snack<br>Serve<br>0<br>0 | 2nd<br>0 | Dmg<br>0 | Le<br>0 |

# Site Input via mobile app

| Step 1: Ins<br>The app is a<br>devices. Go<br>You want th                                                               | stall App<br>available through<br>to the respective<br>the app with the lo | n Meal Tracker for both Android and iPhone<br>e app marketplace and search for "SFSP CACFP" .<br>ogo to the left.                                                                                      |
|----------------------------------------------------------------------------------------------------|----------------------------------------------------------------------------|----------------------------------------------------------------------------------------------------|
| Step 2: Login                                                                                                    |                                                                            | Step 3: Select Meal                                                                                                    |
| Your sponsor will assign you a login ic<br>password. Use this to access the app<br>Log On button to advance to the next | l and<br>. Tap the<br>screen.                                              | Select the meal that you wish to take a count. Once a meal has been counted and the form submitted, it will fall off this list.                                                                        |
| No Service Tracker<br>Meal Tracker<br>Equal Heart-Dallas<br>Login ID<br>Password<br>Log On                              |                                                                            | No Service * 4:53 PM<br>Meal Tracker<br>Meal Tracker<br>Tracker<br>Sponsor: Highland UMC<br>Site: Epworth UMC<br>Address: 1229 Highway Ave<br>Supervisor: Jim Bishop<br>Date: Mon Apr 27 2015<br>Lunch |

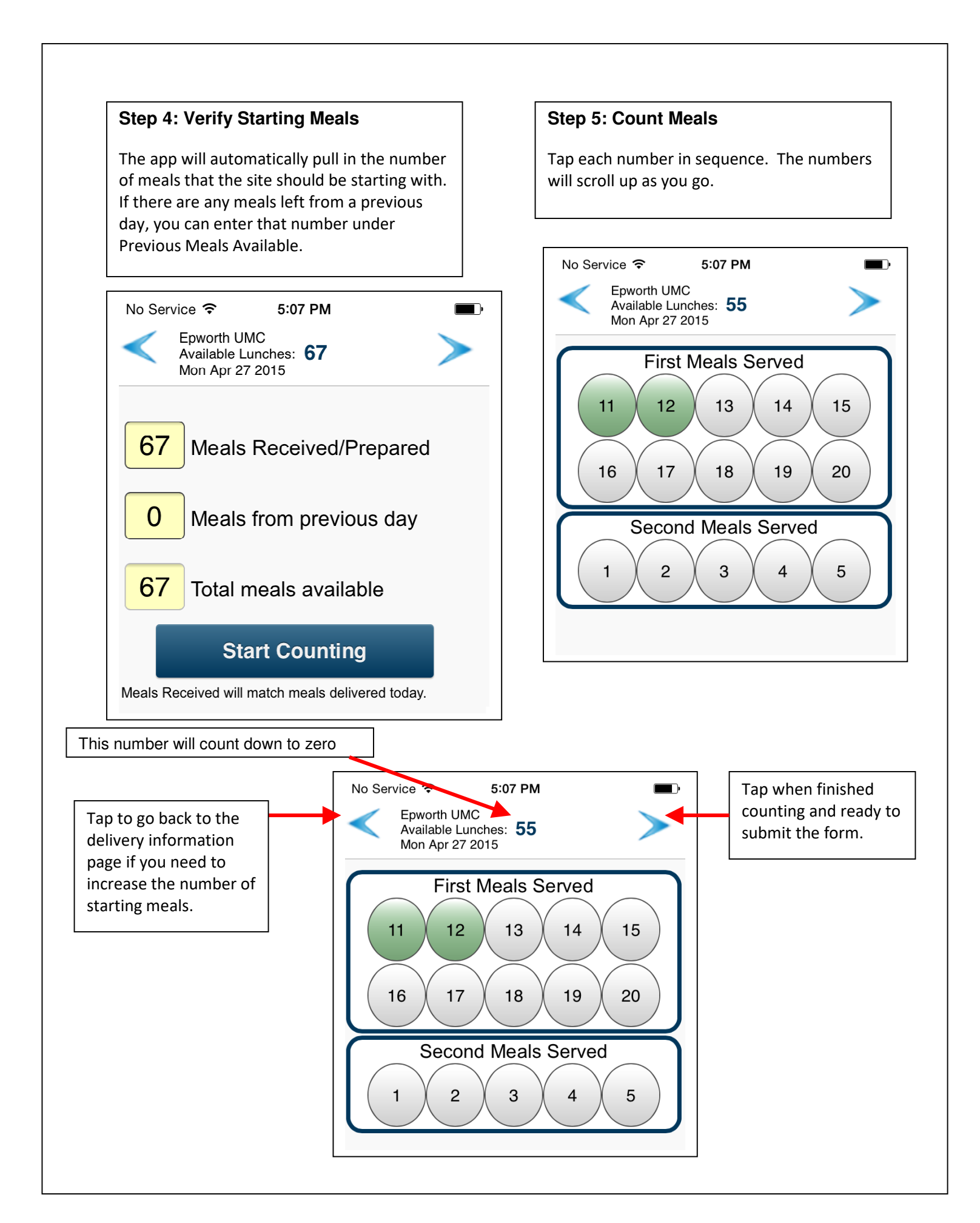

## **Step 6: Verify Count**

Enter the number of any damaged or incomplete meals on this screen. You may also add comments for your sponsor to see. If you need to adjust the starting number of meals available, tap the left arrow until you reach the appropriate screen. The app will remember your count, you will not lose any work. When ready, tap the Finish and Sign button.

## Step 7: Sign the Form

Use your finger to write your signature. Tap the submit button to submit the form to your sponsor. Congratulations, you have successfully completed the meal count form.

If you wish your own copy, select "Email Copy of Form".

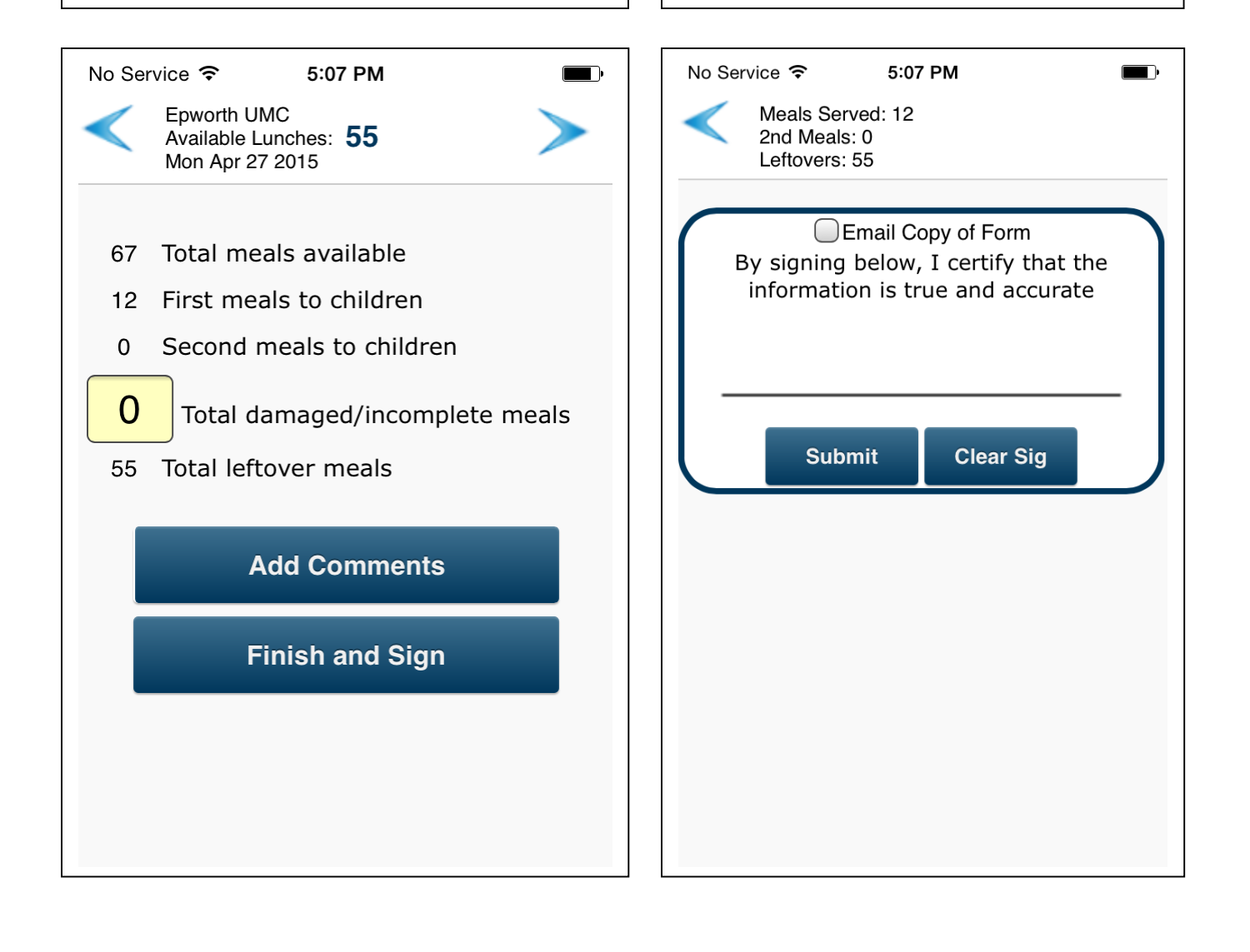